## MCPT-8000 盤點機設定及 AG 檔載入操作手冊

一、盤點機語言設定**(**出廠設定為英文)

- 1-1. 中文化設定
- 步驟1: 將盤點機 USB 傳輸座插入個人電腦。
- 步驟2: 盤點機於關機狀態下,準備中文化設定。
- 步驟 3: 使用「「ProgLoad.exe」工具。、捷徑: \\Vsi-win2008\vsinas3\Vcompany\ST 盤點\盤點機用程式>

| Program download (Ver. 1.31)      |  |  |
|-----------------------------------|--|--|
| Comm settings                     |  |  |
| Comm type : 4. Cradle-IR 💌        |  |  |
| COM port : 5. 7 🕂 (1~255)         |  |  |
| Baud rate : 6. 115200 bps 💌       |  |  |
|                                   |  |  |
| File option                       |  |  |
| File type : .SHX file 💌           |  |  |
| File name : 7. Browse             |  |  |
| WVsi-win2008\vsinas3\Vcompany\ST盤 |  |  |
| 0                                 |  |  |
| O. OK Exit                        |  |  |
|                                   |  |  |

- 步驟 4: Comm settings 選擇「Cradle-IR」。
- 步驟 5: 選擇「傳輸座」的 COM PORT 位址。(可於控制台 → 裝置管理員中確認)

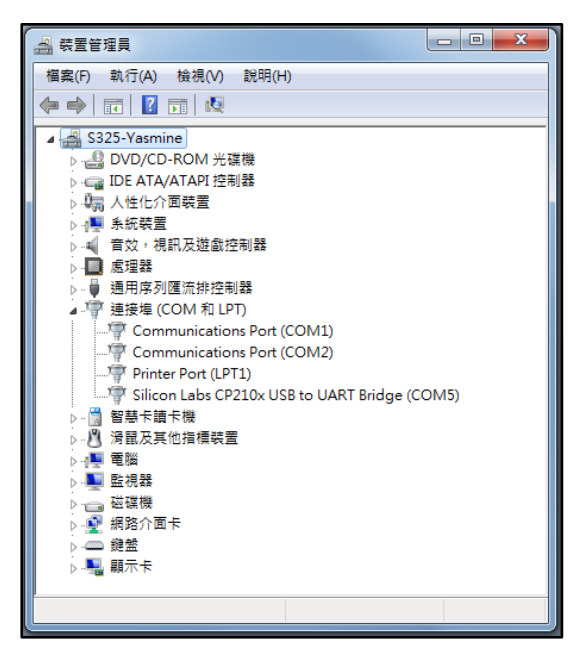

## CPT-8000 盤點機設定及 AG 檔載入操作手冊

- 步驟 6: Baud rate 選擇「115200 bps」。
- 步驟 7: File name 點選「Browse」,選擇檔案「Font-Tc\_v330.shx」 <捷徑: \\Vsi-win2008\vsinas3\Vcompany\ST 盤點\盤點機用程式>
- 步驟 8: 點選「OK」。
- 步驟 9: 盤點機於關機狀態下置於 USB 傳輸座上,,同時按住 7 和 9 不放後再按開機鍵。
- 步驟 10:盤點機畫面選擇「Load Program」,按「確定鍵」。
- 步驟11:盤點機畫面選擇「Cradle-IR」,按「確定鍵」。
- 步驟 12: 盤點機畫面選擇「115200」, 按「確定鍵」。
- 步驟13:盤點機及個人電腦畫面有正在下載的視窗(此時請勿執行其它程式)。

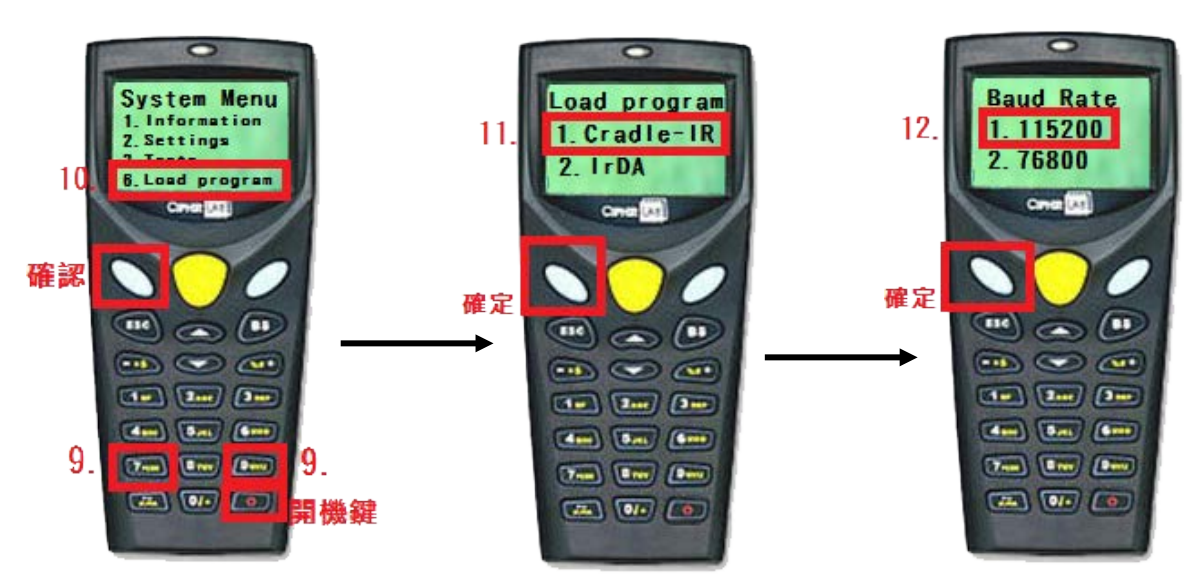

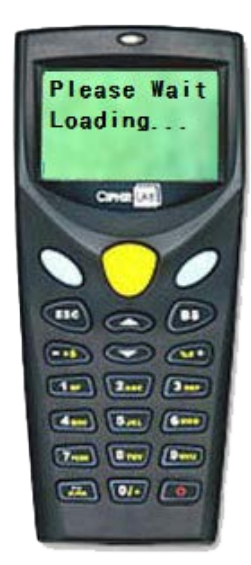

| Progress    | × |
|-------------|---|
| Downloading |   |

盤點機更新畫面

電腦更新畫面

IIII CPT-8000 盤點機設定及 AG 檔載入操作手冊

二、盤點機 AG 程式匯入

- 2-1. 千奧 AG 程式匯入
- 步驟1: 將盤點機 USB 傳輸座插入個人電腦。
- 步驟 2: 盤點機於關機狀態下,準備匯入程式。

步驟 3: 使用「「AG\_load.exe」工具。<捷徑: \\Vsi-win2008\vsinas3\Vcompany\ST 盤點\盤點機用程式>

| Download AG v3.00                     |  |  |
|---------------------------------------|--|--|
| File Type : AGX files                 |  |  |
| File name : 4. Browse                 |  |  |
| \\Vsi-win2008\vsinas3\Vcompany\ST盤點\虛 |  |  |
| Download via : Cradle-IR              |  |  |
| COM port : 6.                         |  |  |
| Refresh                               |  |  |
| Baud rate : 7. 115200 bps             |  |  |
| Configure                             |  |  |
| 8.<br>ОК Cancel                       |  |  |

- 步驟 4: File name 點選「Browse」,選擇檔案「VSI 千奧版(CPT8000).AGX」 < 捷徑: \\Vsi-win2008\vsinas3\Vcompany\ST 盤點\盤點機用程式>
- 步驟 5: Comm settings 選擇「Cradle-IR」。
- 步驟 6: 選擇「傳輸座」的 COM PORT 位址。(可於控制台 → 裝置管理員中確認)

| · · · · · · · · · · · · · · · · · · ·           |  |
|-------------------------------------------------|--|
| 檔案(F) 執行(A) 檢視(V) 說明(H)                         |  |
|                                                 |  |
| S325-Yasmine                                    |  |
| ▷ 🔮 DVD/CD-ROM 光碟機                              |  |
| ▷ - Can IDE ATA/ATAPI 控制器                       |  |
| ▶ 🖏 人性化介面裝置                                     |  |
|                                                 |  |
| ▶ ▲ 音效,視訊及遊戲控制器                                 |  |
|                                                 |  |
|                                                 |  |
| ⊿···· 建接理 (COM 和 LPT)                           |  |
| Communications Port (COM1)                      |  |
| Communications Port (COW2) Printer Port (I DT1) |  |
| Silicon Labs (CP11)                             |  |
|                                                 |  |
| ▶ ◎ 温尼市福祉 ◎                                     |  |
| ▶ 4 電腦                                          |  |
| ▶                                               |  |
| ▷ 💼 磁碟機                                         |  |
| ▶ 🔮 網路介面卡                                       |  |
| ▷ @ 鍵盤                                          |  |
|                                                 |  |
|                                                 |  |
|                                                 |  |

## ↓ CPT-8000 盤點機設定及 AG 檔載入操作手冊

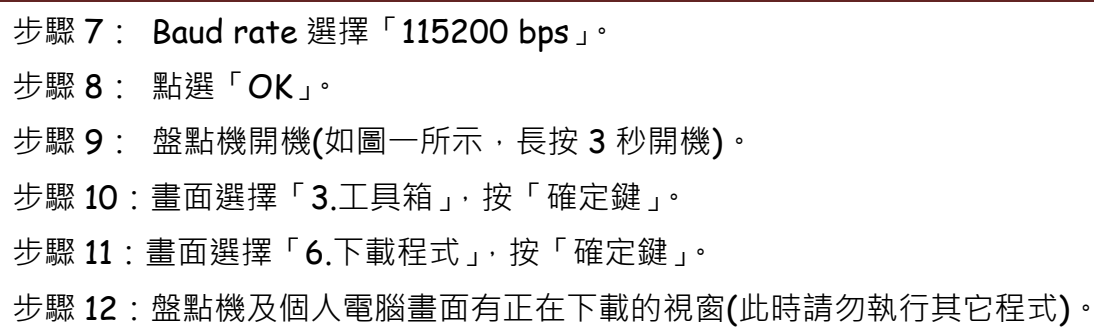

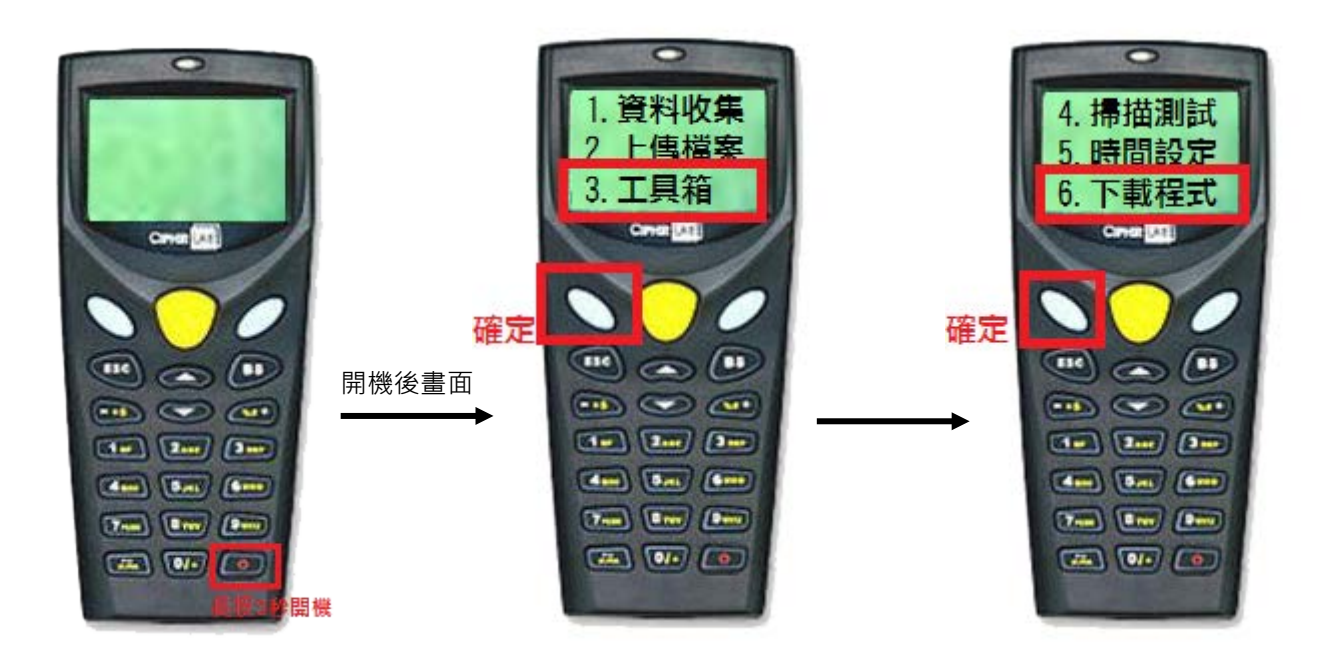

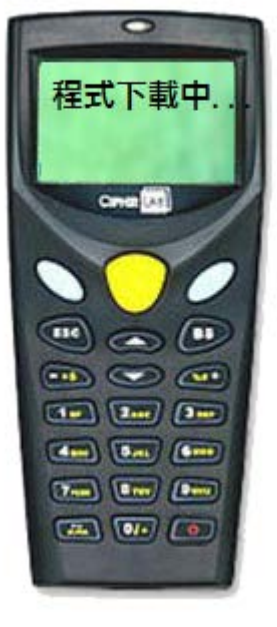

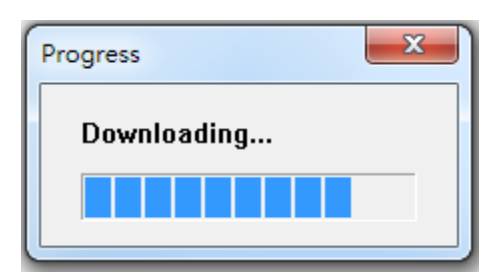

盤點機更新畫面

電腦更新畫面